DEPARTMENT OF HEALTH & HUMAN SERVICES Centers for Medicare & Medicaid Services 7500 Security Boulevard, Mail Stop C2-21-16 Baltimore, Maryland 21244-1850

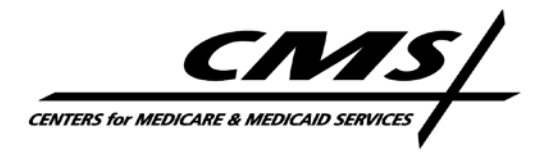

# Office of Clinical Standards and Quality/Survey & Certification Group

### Ref: S&C: 12-27-Hospital/RHC

DATE: April 20, 2012

**TO:** State Survey Agency Directors

- **FROM:** Director Survey and Certification Group
- **SUBJECT:** Utilizing the US Bureau of the Census' (Census Bureau) American FactFinder Database when making a Rural Area Location Determination

### **Memorandum Summary**

# Additional guidance is provided on determining rural location for hospital swing bed & Rural Health Clinic (RHC) eligibility:

- A hospital seeking swing bed status or a clinic seeking RHC certification must be located outside an area delineated as "urbanized" by the Census Bureau.
- The Census Bureau has transitioned to a NEW *American FactFinder*. Detailed instructions and screenshots are provided on utilizing the NEW *American FactFinder* when making rural determination.
- NEW *American FactFinder* will not use 2010 census data to determine whether a specific address is located in an urbanized area or urban cluster until the fall of CY 2012. However, if an applicant has obtained a written communication from the Census Bureau that a specific address is either non-urbanized or in an urban cluster, the RO must accept that information in making a rural determination. This applies even if the written communication contradicts the *American FactFinder* data.

### **Background**

On July 15, 2011 the Centers for Medicare & Medicaid Services (CMS) issued S&C 11-33, which provided clarification of rural eligibility status for hospital swing beds, Critical Access Hospitals and RHCs. The memorandum also provided instructions on using the Census Bureau's *American FactFinder* website. At that time we also indicated the Census Bureau would be transitioning from the legacy *American FactFinder* to a NEW *American FactFinder*. We stated that, once the Census Bureau had transitioned to the NEW *American FactFinder*, we would provide detailed instructions on making a rural area determination via the NEW *American FactFinder*.

Page 2 – State Survey Agency Directors

### **The NEW American FactFinder**

The Census Bureau has completed its transition from the legacy database to the *NEW American FactFinder*. The legacy *American FactFinder* is no longer available. State Agencies (SAs) and regional offices (ROs) are to utilize the NEW *American FactFinder* in making determinations of rural status. Attached are screen shots and detailed instructions on utilizing the Census Bureau's NEW *American FactFinder* to make such determinations for hospital swing bed programs or RHCs.

### 2000 vs. 2010 Census Bureau Data for Rural Area Determination

The NEW American FactFinder data which enables determining whether a particular address is in an urbanized area or urban cluster is, at present, still based on 2000 census data. The Census Bureau anticipates incorporating features using 2010 census data to make urban/rural determinations for a specific address into the NEW American FactFinder in the fall of CY 2012. (See question #8 and response in the FAQs on Urban Area Delineation Results at http://www.census.gov/geo/www/ua/uafaq.html) When the 2010 census data on urbanized areas and urban clusters becomes available in the NEW American FactFinder, we will issue a memorandum advising SAs and ROs to begin using this newer data. The basic instructions for locating an address, as described in the attachment, will not change.

We are aware that in some cases Census Bureau staff have responded to individual inquiries requesting information on whether a particular address is rural or urban, based on 2010 data. Therefore, if an applicant submits a written communication from the Census Bureau that a specific address is either non-urbanized or in an urban cluster, the RO must accept that information in making a rural determination. This applies even if the written communication contradicts the *American FactFinder* data.

Questions about this memorandum should be addressed to Shonte Carter at <u>shonte.carter@cms.hhs.gov</u>

**Effective Date:** Immediately. This policy should be communicated with all survey and certification staff, their managers and the State/Regional Office training coordinators within 30 days of this memorandum.

/s/ Thomas E. Hamilton

Attachment

cc: Survey and Certification Regional Office Management

### Instructions for Locating Census Data via U.S. Census Bureau's *NEW American FactFinder* to Determine "Urbanized" and "Urban Cluster" Locations

1. Go to <u>www.Census.gov</u> and select the "Data" option. This link is circled on the top of the screen shot shown here:

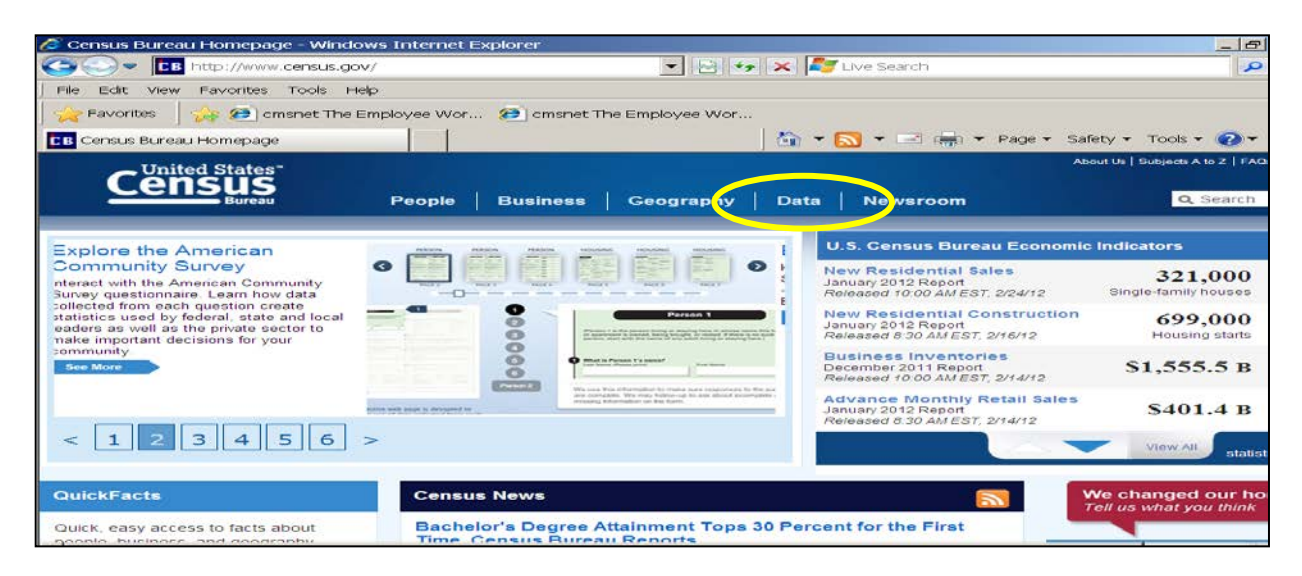

2. Select "American FactFinder" from the drop list, as shown below:

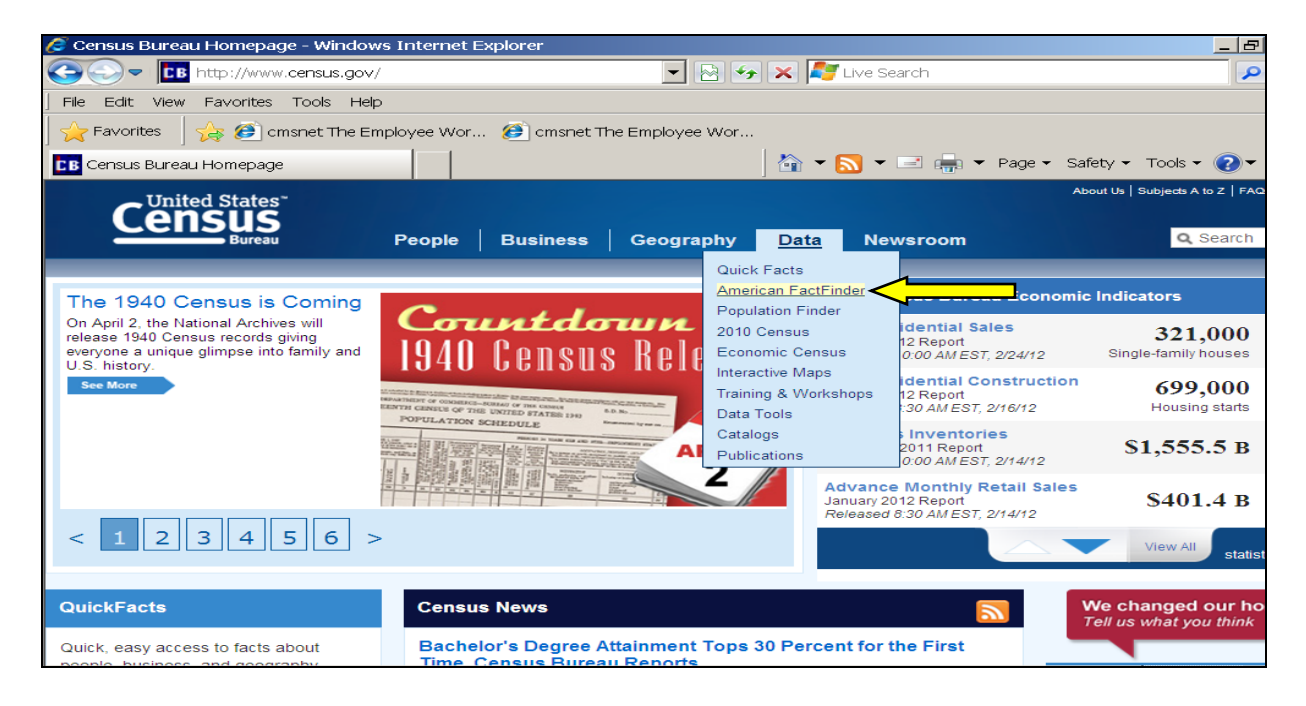

3. The next screen is the American FactFinder homepage, as shown here:

| 🥖 American FactFinder - Windows Internet Explore                                                                                       | r                                                                                  | _ 8                                                                                                    |  |  |  |  |
|----------------------------------------------------------------------------------------------------|------------------------------------------------------------------------------------|----------------------------------------------------------------------------------------------------|--|--|--|--|
| C                                                                                                    | av/jsf/pages/index.xhtm 💌 🔄 🍫 🗙 ಶ Live Search                                      |                                                                                                    |  |  |  |  |
| File Edit View Favorites Tools Help                                                                                                    | File Edit View Favorites Tools Help                                                |                                                                                                    |  |  |  |  |
| 🛛 🔆 Favorites 🔹 🍰 🍘 cmsnet The Employee Wor                                                                                            | . 🙋 cmsnet The Employee Wor                                                        |                                                                                                    |  |  |  |  |
| American FactFinder                                                                                                    | 🏠 ▼ 🔜 ▼ 🖃 🖛 ▼ F                                                                    | °age ▼ Safety ▼ Tools ▼ 🕢 ▼                                                                            |  |  |  |  |
| U.S. Census Bureau                                                                                                    |                                                                                    |                                                                                                    |  |  |  |  |
| FactFinder                                                                                                    | NEW MEXICO OKLAHOMA ARKANSAS                                                       | Feedback FAQs Glossary H                                                                               |  |  |  |  |
| MAIN SEARCH WHAT WE PROVIDE                                                                                                    | USING FACTFINDER                                                                   | English Espa                                                                                           |  |  |  |  |
| Your Selections       Your sou         Your Selections' is empty       housing,         Search using the options below:       geograph | rce for population,<br>economic, and<br>nic information                            |                                                                                                    |  |  |  |  |
| Topics<br>(age, income, year, dataset,)                                                                                                | American FactFinder works with Mozilla Firefox 3.6 and                             | U.S. Population Clock                                                                                  |  |  |  |  |
| Geographies<br>(states, counties, places,)                                                                                             | Microsoft Internet Explorer 7. Other browsers may not<br>perform as expected.      | 15:33 UTC (EST+5) Feb 24, 2012<br><b>313,073,698</b>                                                   |  |  |  |  |
| Race and Ethnic Groups<br>(race, ancestry, tribe) Cuick Start<br>Enter searc                                                           | th term(s) and click 'GO' 🛛 🕜                                                      | more population c Reference Maps                                                                       |  |  |  |  |
| Industry Codes<br>(NAICS industry,)                                                                                                    | e name state, county or place (optional)<br>for GO<br>C race/ancestry C industries | Reference Maps show selected geog<br>boundaries for an area along with ori<br>features, such as roads. |  |  |  |  |
| The following data are available on Or use the                                                                                         | options on the left to begin your search                                           | United States GO                                                                                       |  |  |  |  |

**4.** By default, the American FactFinder will automatically search within the 2010 Census data. Since the 2010 Census Urban/Rural data is not yet available, change to the 2000 Census data. To do so, select the "Topics" field located on the left side of the screen as circled below:

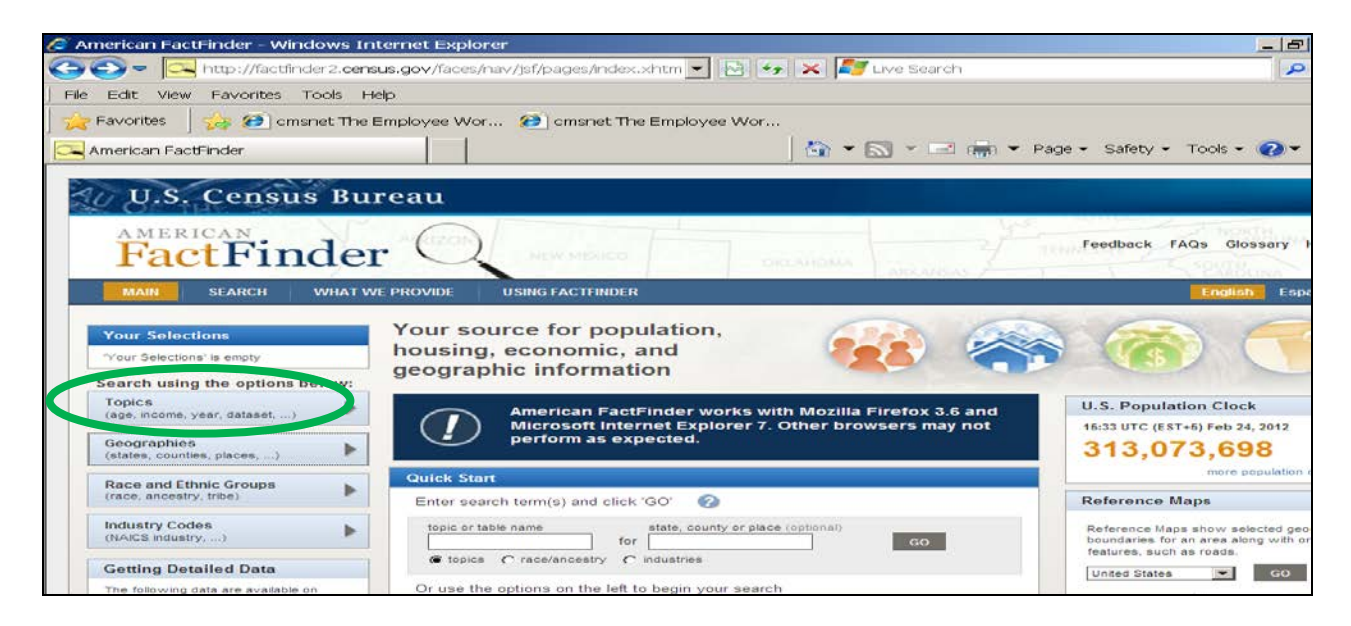

5. The next screen will be a drop down list of options captured under the "Topics" link. Select "year" and then "2000" as circled below:

| 🥭 American FactFinder - Search - Wine             | dows Internet Explorer                                                   | _ 8    |  |  |  |  |  |
|---------------------------------------------------|--------------------------------------------------------------------------|--------|--|--|--|--|--|
| +ttp://factfinder2.censu                          | 📕 🗸 🛃 🖌 🖌 🛃 🖌 🛃 🖌 🗸 👘 Live Search                                        | 9      |  |  |  |  |  |
| File Edit View Favorites Tools He                 | μ                                                                        |        |  |  |  |  |  |
| 🛛 🚖 Favorites 🚽 👍 🙋 cmsnet The E                  | mployee Wor 🕖 cmsnet The Employee Wor                                    |        |  |  |  |  |  |
| American FactFinder - Search                      | 🔍 American FactFinder - Search 🛛 👘 🔻 🔝 👻 🖃 🖏 🔻 Page 👻 Safety 👻 Tools 👻 🕗 |        |  |  |  |  |  |
|                                                   |                                                                          | baiy n |  |  |  |  |  |
| Search - Use the options o                        | n the left (topics, geographies,) to narrow your search results          |        |  |  |  |  |  |
| Your Selections                                   | Search Results:                                                          |        |  |  |  |  |  |
| 'Your Selections' is empty                        | Selected: 📄 View   🗊 Download   🐁 Compare   🗖 Clear All 🚱                |        |  |  |  |  |  |
|                                                   | Search for: GO                                                           |        |  |  |  |  |  |
| Search using the options below:                   |                                                                          |        |  |  |  |  |  |
|                                                   | Select Topics                                                            |        |  |  |  |  |  |
| (age, income, year, dataset,)                     | Select Topics to add to 'Your Selections' 🕜 🛛 🖓                          |        |  |  |  |  |  |
| Geographies<br>(states, counties, places,)        | + People                                                                 |        |  |  |  |  |  |
|                                                   | Housing                                                                  |        |  |  |  |  |  |
| Race and Ethnic Groups<br>(race, ancestry, tribe) | Business and Industry     Year                                           |        |  |  |  |  |  |
|                                                   |                                                                          |        |  |  |  |  |  |
| Industry Codes                                    | 2002 (648)                                                               |        |  |  |  |  |  |
| (reside industry,)                                | 2004 (18)<br>2005 (2 501)                                                |        |  |  |  |  |  |
|                                                   | 2006 (2,551)                                                             |        |  |  |  |  |  |
|                                                   | 2007 (5,811)                                                             |        |  |  |  |  |  |
|                                                   | 2008 (5,108)                                                             |        |  |  |  |  |  |
|                                                   | 2010 (9,178)                                                             |        |  |  |  |  |  |
|                                                   | + Product Type                                                           |        |  |  |  |  |  |
|                                                   | + Program                                                                |        |  |  |  |  |  |

6. Once you've selected "2000", you'll see "Year 2000" listed under "Your Selections" as circled below: This section indicates the search criteria you've selected.

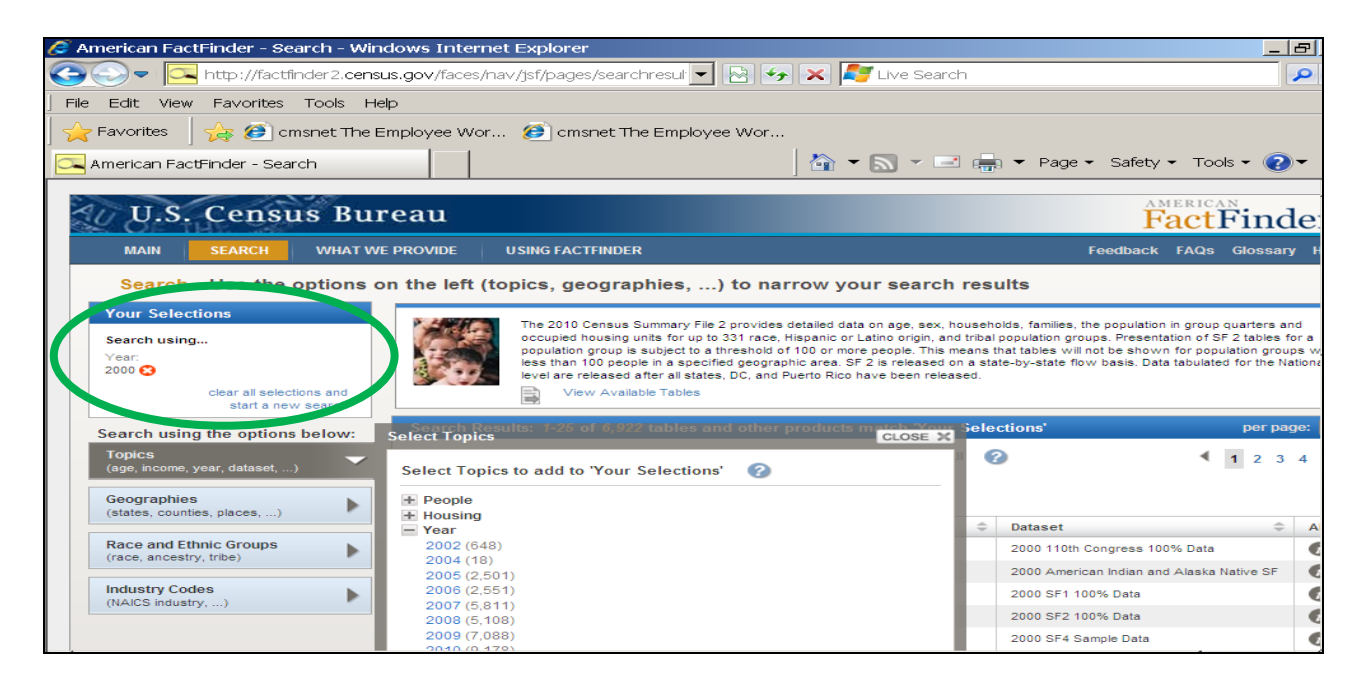

7. Next, select "Geographies" located on the left side of the screen as circled below.

| American FactFinder - Search - Windows Internet Explorer                                                                  |                                                                                                    |        |                                                      |              |                          |           |          |     |
|----------------------------------------------------------------------------------------------------|----------------------------------------------------------------------------------------------------|--------|------------------------------------------------------|--------------|--------------------------|-----------|----------|-----|
| 🔪 🗢 🔽 http://factfinder2. <b>census.gov</b> /faces/nav/jsf/pages/searchresul 🔽 🖄 😽 🗙 ಶ Live Search                        |                                                                                                    |        |                                                      |              |                          |           |          |     |
| File Edit View Favorites Tools Help                                                                                       | )                                                                                                    |        |                                                      |              |                          |           |          |     |
| 🚖 Favorites 🛛 🚕 🙆 cmsnet The Em                                                                                           | nployee W                                                                                                    | or 🧯   | 🖻 cmsnet The Employee Wor                            |              |                          |           |          |     |
| American FactFinder - Search                                                                                              |                                                                                                    |        | 🖄 <del>-</del> 🔊 -                                   | - 🖃 📻        | ▼ Page ▼ Safety          | - Tools   | - 🥐      | •   |
| U.S. Census Bure                                                                                                    | eau                                                                                                    |        |                                                      |              | Ê                        | actF      | 'ind     | le  |
| MAIN SEARCH WHAT WE F                                                                                                    | PROVIDE                                                                                                    | USI    | NG FACTFINDER                                        |              | Feedback                 | FAQs      | Glossary | y H |
| Search - Use the options on                                                                                               | the left                                                                                                    | (topio | cs, geographies,) to narrow your sea                 | arch resu    | ults                     |           |          |     |
| Your Selections Search using Year: 2000 S Clear all selections and start a new search                                     | Your Selections         Search using         Year:         2000 Color         clear all selections and         Clear all selections and         View Available Tables |        |                                                      |              |                          |           |          |     |
| Search using the options below: Search Results: 1-25 of 6,922 tables and other products match 'Your Selections' per page: |                                                                                                    |        |                                                      |              |                          |           |          |     |
| Topics                                                                                                    | Selected                                                                                                    | :      | View   🗊 Download   🐁 Compare   🗖 Cl                 | lear All 🛛 😭 |                          | ۰ ا       | 23       | 4   |
| Geographies GO                                                                                                    |                                                                                                    |        |                                                      |              |                          |           |          |     |
| (states, countes, paces,)                                                                                                 | IC                                                                                                    | ÷ (    | Table, File or Document Title                        | \$           | Dataset                  |           | \$       | A   |
| Race and Ethnic Groups<br>(race, ancestry, tribe)                                                                         |                                                                                                    | P-1    | Profile of General Demographic Characteristics: 2000 |              | 2000 110th Congress 100  | % Data    |          | €   |
| Industry Codes                                                                                                    | D                                                                                                    | P-1    | Profile of General Demographic Characteristics: 2000 |              | 2000 American Indian and | Alaska Na | tive SF  |     |
| (NAICS industry,)                                                                                                    |                                                                                                    | P-1    | Profile of General Demographic Characteristics: 2000 |              | 2000 SF1 100% Data       |           |          |     |
|                                                                                                    |                                                                                                    | P-1    | Profile of General Demographic Characteristics: 2000 |              | 2000 SF2 100% Data       |           |          |     |
|                                                                                                    |                                                                                                    | P-1    | Profile of General Demographic Characteristics: 2000 |              | 2000 SF4 Sample Data     |           |          |     |

**8.** The next screen shows three tabs which represents the three methods you can use to search. (i.e., name, address and map), as indicated below:

| 🗧 American FactFinder - Search - Windows Internet Explorer 📃 🖪                     |                                                                    |                                                                                          |         |  |  |  |  |  |
|------------------------------------------------------------------------------------|--------------------------------------------------------------------|------------------------------------------------------------------------------------------|---------|--|--|--|--|--|
| +ttp://factfinder2.census.gov/                                                     | /faces/nav/jsf/pages/searchresul 💌                                 | 🔁 😽 🗙 ಶ Live Search                                                                      | <b></b> |  |  |  |  |  |
| File Edit View Favorites Tools Help                                                | File Edit View Favorites Tools Help                                |                                                                                          |         |  |  |  |  |  |
| 🛛 🙀 Favorites 🛛 👍 🕖 cmsnet The Employe                                             | Serverites 🛛 😓 🍘 cmsnet The Employee Wor 🏈 cmsnet The Employee Wor |                                                                                          |         |  |  |  |  |  |
| 🖓 🛪 🔊 🔻 🖃 🖛 🔻 Page 🔻 Safety 👻 Tools 👻 👰 🔻                                          |                                                                    |                                                                                          |         |  |  |  |  |  |
| Search - Use the options on the                                                    | left (topics, geographies,                                         | ) to narrow your search results                                                          |         |  |  |  |  |  |
| Your Selections Sea                                                                | arch Results:                                                      |                                                                                          |         |  |  |  |  |  |
| 'Your Selections' is empty Sel                                                     | lected: 🖹 View   🚺 Download                                        | 📓 Compare 📄 Clear All 🚱                                                                  |         |  |  |  |  |  |
| Sea.                                                                               | urch for                                                           | 20                                                                                       |         |  |  |  |  |  |
| 360                                                                                |                                                                    |                                                                                          |         |  |  |  |  |  |
| Search using the options below:                                                    |                                                                    |                                                                                          |         |  |  |  |  |  |
| Topics<br>(age, income, year, dataset,)                                            | Geographies of tables and oth                                      | er files in American FactFinder:                                                         | 6       |  |  |  |  |  |
| Geographies 🗸 Enter                                                                | r a geography name or use the Geo                                  | ography Filter Options below:                                                            |         |  |  |  |  |  |
| (states, counties, places,) Enter a geography name (Alabama, Marengo County,) GO 🕜 |                                                                    |                                                                                          |         |  |  |  |  |  |
| Race and Ethnic Groups<br>(race, ancestry, tribe)                                  | ur Geography Filters                                               | Select geographies to add to Your Selections                                             |         |  |  |  |  |  |
| Industry Codes                                                                     | ur Geography Filters' is empty                                     | Select from:<br>• most requested summary levels O all summary levels O individual blocks |         |  |  |  |  |  |
| (NAICS industry,) Ge                                                               | ography Filter Options                                             | Geography Results: 1-25 of 705 364                                                       | er nage |  |  |  |  |  |
|                                                                                    | Geographic Type                                                    |                                                                                          | or pag  |  |  |  |  |  |
|                                                                                    | Nation (1)<br>State (62)                                           | ▲ 1                                                                                      | 2 3     |  |  |  |  |  |
|                                                                                    | County (6,373)                                                     | Selected: 📧 Add 🛛 Check All 🗖 Clear All                                                  |         |  |  |  |  |  |
|                                                                                    | City or Town (186,744)                                             | Geography Name                                                                           |         |  |  |  |  |  |
|                                                                                    | Census Tract (170,429)                                             | United States United States                                                              |         |  |  |  |  |  |
|                                                                                    | Metro/Micro Area (1,223)                                           | All States within United States State                                                    |         |  |  |  |  |  |
|                                                                                    | ZIF C000/201A (100,/00)                                            |                                                                                          |         |  |  |  |  |  |

9. Select the "Address" tab, enter the address of the hospital or clinic, and press "Go".

| Samerican FactFinder - Search - Window            | s Internet Explorer                                                                     | _ 8                       |
|---------------------------------------------------|-----------------------------------------------------------------------------------------|---------------------------|
| http://factfinder2.census.g                       | w/faces/nav/jsf/pages/searchresul 🔻 🗟 🔗 🗙 ಶ Live Search                                 | Q                         |
| File Edit View Favorites Tools Help               |                                                                                         |                           |
| Favorites 🔗 🌮 cmsnet The Empl                     | oyee Wor 🧭 cmsnet The Employee Wor                                                      |                           |
| American FactFinder - Search                      |                                                                                         | je 🔹 Safety 👻 Tools 👻 🕢 💌 |
|                                                   |                                                                                         |                           |
| U.S. Census Burea                                 | u                                                                                       | FactFinde                 |
| MAIN SEARCH WHAT WE PR                            | VIDE USING FACTFINDER                                                                   | Feedback FAQs Glossary H  |
| Search - Use the options on t                     | ne left (topics, geographies,) to narrow your search results                            |                           |
| Your Selections                                   | earch Results:                                                                          |                           |
| 'Your Selections' is empty                        | Selected: 🖹 View   📄 Download   🛼 Compare   🗖 Clear All 🔗                               |                           |
|                                                   |                                                                                         |                           |
| · · · · · · · · · · · · · · · · · · ·             |                                                                                         |                           |
| Search using the options below:                   | To coards for tables and other files in American EastFinder:                            |                           |
| Topics                                            | ect Geographican for tables and other mes in American Fact-Inder.                       |                           |
| (age, meene, year, dataset,)                      | Name Address Map Coroups, or musury coues of                                            |                           |
| Geographies<br>(states, counties, places,)        | nter a street address, city and state, or a street address and ZIP code. Click 'Go'.    | 0                         |
| N                                                 | ote: address search will use 2010 address data, based on the contents of Your Selection | S.                        |
| Race and Ethnic Groups<br>(race, ancestry, tribe) | reet address city state zip                                                             | 60                        |
| Inductor Codes                                    |                                                                                         | 60                        |
| (NAICS industry,)                                 |                                                                                         |                           |
|                                                   | 3 Select one or more Search Results and click View                                      |                           |
|                                                   | •                                                                                       |                           |
| •                                                 |                                                                                         |                           |

(**Note:** If the address entered is not available, select the "Map" tab to determine approximately where the address is located on the map. Using the mapping feature is not a direct science. You must contact the Census Bureau's Call Center at (800) 923-8282 for assistance.)

**10.** Once the address is located, an information box will be generated indicating the "Geography Results" and the number of results located. (ex: 1-16 of 16), as illustrated below:

| 🖉 American FactFinder - Search - Windows Internet Explorer 📃                             |                                                                       |                                                 |           |  |  |  |  |  |
|------------------------------------------------------------------------------------------|-----------------------------------------------------------------------|-------------------------------------------------|-----------|--|--|--|--|--|
| 😂 🕒 💌 http://factfinder2.census.gov/faces/nav/jsf/pages/searchres. 🔽 😒 🍫 🗙 🦉 Live Search |                                                                       |                                                 |           |  |  |  |  |  |
| File Edit View Favorite                                                                  | File Edit View Favorites Tools Help                                   |                                                 |           |  |  |  |  |  |
| 🛛 🔶 Favorites 🔹 🏠 🕖                                                                      | cmsnet The Employee Wor 🧭 cmsnet The Er                               | nployee Wor                                     |           |  |  |  |  |  |
| American FactFinder - Se                                                                 | earch                                                                 | 👌 🕶 🔝 👻 🖃 👘 👻 Page 👻 Safety 👻 To                | ols 👻 🕜 🕇 |  |  |  |  |  |
| Your Selections                                                                          | Select geo Search Results: 1-25 of 6,922 tat                          | oles and other products match 'Your Selections' |           |  |  |  |  |  |
| Search using                                                                             | Geography Results: 1-16 of 16                                         |                                                 |           |  |  |  |  |  |
| 2000 🕄                                                                                   | Geography Name 🗢                                                      | Geography Type                                  |           |  |  |  |  |  |
| clear all se                                                                             | 04276 5-Digit ZCTA, 042 3-Digit ZCTA                                  | 5-Digit ZCTA                                    |           |  |  |  |  |  |
| start a                                                                                  | Block 3012, Block Group 3, Census Tract 9956,<br>Oxford County, Maine | Block                                           |           |  |  |  |  |  |
| Search using the opti<br>Topics                                                          | Block Group 3, Census Tract 9956, Oxford County,<br>Maine             | Block Group within Census Tract                 |           |  |  |  |  |  |
| (age, income, year, datase                                                               | Census Tract 9956, Oxford County, Maine                               | Census Tract                                    |           |  |  |  |  |  |
| Geographies                                                                              | Congressional District 2 (106th Congress), Maine                      | Congressional District                          |           |  |  |  |  |  |
| (states, counties, places                                                                | Congressional District 2 (110th Congress), Maine                      | Congressional District                          |           |  |  |  |  |  |
| Race and Ethnic Group                                                                    | Oxford County, Maine                                                  | County                                          |           |  |  |  |  |  |
| (race, ancestry, tribe)                                                                  | Rumford town, Oxford County, Maine                                    | County Subdivision                              |           |  |  |  |  |  |
| Industry Codes                                                                           | Rumford CDP, Maine                                                    | Place within State                              |           |  |  |  |  |  |
| (NAICS industry,)                                                                        | 00800, Maine                                                          | Public Use Microdata Area (PUMA)                |           |  |  |  |  |  |
|                                                                                          | S A D 43 MEXICO, Maine                                                | School District (Unified)/Remainder             |           |  |  |  |  |  |
|                                                                                          | Maine                                                                 | State                                           |           |  |  |  |  |  |
|                                                                                          | State House District 92, Maine (2006)                                 | State Legislative District (Lower)              |           |  |  |  |  |  |
|                                                                                          | State Senate District 14, Maine (2006)                                | State Legislative District (Upper)              |           |  |  |  |  |  |
|                                                                                          | Rumford, ME Urban Cluster                                             | Urban Area                                      |           |  |  |  |  |  |
|                                                                                          | Voting District 240702, Oxford County, Maine                          | Voting District/Remainder                       |           |  |  |  |  |  |

- **11.** The left side of the box identifies the "Geography Name" and the right side identifies the "Geography Type".
- 12. Under "Geography Type" use the up/down arrow to search for the "Urban Area" line. Once you've located the "Urban Area" line under "Geography Type", review the same line under the "Geography Name" column. If the hospital or clinic is located in an "urbanized area" or an "urban cluster," this will be indicated under the "Geography Name" column. If there is no line indicating "Urban Area" under the "Geography Type" column, then the hospital or clinic is by default located in a rural area. Note further that a facility located in an "urban cluster" is not considered "urbanized" and is, therefore, considered located in a rural area.
- **13.** Examples of each potential result are displayed below. Please be sure to use the up/down arrow to ensure you've viewed all of the geography results. (NOTE: These examples were chosen strictly for educational purposes.)

# **Examples:**

**A. Urban cluster classification for a RHC applicant located in Defuniak Springs, Florida.** (NOTE: Location in an "Urban cluster" satisfies the rural location requirement)

| In | this e | xample    | the las | t line di | snlavs | "Urban | Area  | De l | Funiak | Snrings | FL. | Urhan | Cluster | ,, |
|----|--------|-----------|---------|-----------|--------|--------|-------|------|--------|---------|-----|-------|---------|----|
| ш  | unse   | , nampic, | the las | t mic ui  | spiays | Orban  | Alca. |      | uman   | opings, | L   | Orban | Clusici | •  |

| 🥖 American FactFinder - Search - Windows Internet Explorer                                           |                                                                                                    |                                        |                                                                                                    |  |  |  |  |  |
|----------------------------------------------------------------------------------------------------|----------------------------------------------------------------------------------------------------|----------------------------------------|----------------------------------------------------------------------------------------------------|--|--|--|--|--|
| 🚱 🕤 💌 🖂 http://factfinder2. <b>census.gov</b> /faces/nav/jsf/pages/searchresul 🔽 🔄 😏 🗙 ಶ Live Search |                                                                                                    |                                        |                                                                                                    |  |  |  |  |  |
| File Edit View Favorites Tools Help                                                                  |                                                                                                    |                                        |                                                                                                    |  |  |  |  |  |
|                                                                                                    |                                                                                                    |                                        |                                                                                                    |  |  |  |  |  |
|                                                                                                    | The second second secon |                                        |                                                                                                    |  |  |  |  |  |
| 🔍 American FactFinder - Search                                                                       |                                                                                                    | 🔄 🕶 🔪 🔻 🖃 👘 👻 Page 🕶 Sa                | afety 👻 Tools 👻 🕗 💌                                                                                                    |  |  |  |  |  |
| Your Selections                                                                                      | Search Results: 1-25 of 6,922 tables and o                                                                                                    | other products match 'Your Selections' |                                                                                                    |  |  |  |  |  |
| Search using                                                                                         | Geographies containing 746 BALDWIN AVE, I                                                                                                    | DEFUNIAK SPR <u>INGS, FL, 32435:</u>   |                                                                                                    |  |  |  |  |  |
| Year:                                                                                                | Select geographies to add to Your Selection                                                                                                    | ons The above arrow is pointing        | ig to the address                                                                                                    |  |  |  |  |  |
|                                                                                                    | Geography Results: 1-15 of 15                                                                                                    | used to search                         | Č                                                                                                    |  |  |  |  |  |
| start a new search                                                                                   | Geography Name                                                                                                    | Geography Type                         | •                                                                                                    |  |  |  |  |  |
| Search using the options below:                                                                      | 32433 5-Digit ZCTA, 324 3-Digit ZCTA                                                                                                    | 5-Digit ZCTA                           |                                                                                                    |  |  |  |  |  |
| Topics<br>(age, income, year, dataset,)                                                              | Block 2024, Block Group 2, Census Tract 950<br>Walton County, Florida                                                                                                    | 2, Block                               |                                                                                                    |  |  |  |  |  |
| Geographies                                                                                          | Block Group 2, Census Tract 9502, Walton<br>County, Florida                                                                                                    | Block Group within Census Tract        |                                                                                                    |  |  |  |  |  |
| (states, counties, places,)                                                                          | Census Tract 9502, Walton County, Florida                                                                                                    | Census Tract                           | Use                                                                                                    |  |  |  |  |  |
| Race and Ethnic Groups                                                                               | Congressional District 1 (110th Congress),<br>Florida                                                                                                    | Congressional District                 | up/down                                                                                                    |  |  |  |  |  |
| Industry Codes                                                                                       | Congressional District 1 (106th Congress),<br>Florida                                                                                                    | Congressional District                 | arrow to                                                                                                    |  |  |  |  |  |
| (NAICS industry,)                                                                                    | Walton County, Florida                                                                                                    | County                                 | ensure                                                                                                    |  |  |  |  |  |
|                                                                                                    | De Funiak Springs CCD, Walton County, Florid                                                                                                    | da County Subdivision                  | you've                                                                                                    |  |  |  |  |  |
|                                                                                                    | De Funiak Springs city, Florida                                                                                                    | Place within State                     | review all                                                                                                    |  |  |  |  |  |
|                                                                                                    | 00400, Florida                                                                                                    | Public Use Microdata Area (PUMA)       | Geography                                                                                                    |  |  |  |  |  |
|                                                                                                    | WALTON COUNTY SCHOOL DISTRICT, Florid                                                                                                    | da School District (Unified)/Remainder | Desults                                                                                                    |  |  |  |  |  |
|                                                                                                    | Florida                                                                                                    | State                                  | Results.                                                                                                    |  |  |  |  |  |
|                                                                                                    | State House District 5, Florida (2006)                                                                                                    | State Legislative District (Lower)     |                                                                                                    |  |  |  |  |  |
|                                                                                                    | State Senate District 2, Florida (2006)                                                                                                    | State Legislative District (Upper)     |                                                                                                    |  |  |  |  |  |
|                                                                                                    | De Funiak Springs, FL Urban Cluster                                                                                                    | Urban Area                             |                                                                                                    |  |  |  |  |  |
|                                                                                                    |                                                                                                    |                                        | ► In the second second |  |  |  |  |  |

B. Urbanized area classification notation for CMS New York RO in New York, NY

(NOTE: Facilities located in an "urbanized area" do not meet the hospital swing bed or RHC rural requirements)

In this example, the second line displays "Urban area: New York – Newark, NY-NJ-CT Urbanized Area."

| 🧟 American FactFinder - Search - Windows Internet Explorer                               |                                                  |  |  |  |  |  |  |
|------------------------------------------------------------------------------------------|--------------------------------------------------|--|--|--|--|--|--|
| 🚱 🕞 🔻 http://factfinder2.census.gov/faces/nav/jsf/pages/searchrest 🔽 🗟 🤧 🗙 🎼 Live Search |                                                  |  |  |  |  |  |  |
| File Edit View Eavorites Tools Help                                                      |                                                  |  |  |  |  |  |  |
|                                                                                          |                                                  |  |  |  |  |  |  |
| 🙀 Favorites 🚽 🙀 🥬 cmsnet The Employee Wor 🏈 cmsnet The Employee Wor                      |                                                  |  |  |  |  |  |  |
| 🔍 American FactFinder - Search                                                           |                                                  |  |  |  |  |  |  |
| Your Selections View Available Tables                                                    |                                                  |  |  |  |  |  |  |
| Search using                                                                             |                                                  |  |  |  |  |  |  |
| Year: Select Geographies                                                                 | er products match 'Your Selections'              |  |  |  |  |  |  |
| Name Address Map                                                                         | Compare Clear All                                |  |  |  |  |  |  |
| ciear all s                                                                              |                                                  |  |  |  |  |  |  |
| Enter a street address, city and state, or a street                                      | et address and ZIP code. Click 'Go'. 🕜           |  |  |  |  |  |  |
| Search using the optime Note: address search will use 2000 address data,                 | based on the contents of Your Selections.        |  |  |  |  |  |  |
| Topics street address city                                                               | state zip                                        |  |  |  |  |  |  |
| 26 Federal Plaza                                                                         | New York GO                                      |  |  |  |  |  |  |
| Geographies<br>Geographies containing 26 FEDERAL PL7, NEW                                | YORK, NY, 10278:                                 |  |  |  |  |  |  |
| (states, counties, places<br>Select geographies to add to Your Selections                |                                                  |  |  |  |  |  |  |
| Race and Ethnic Group                                                                    |                                                  |  |  |  |  |  |  |
| (race, ancestry, tribe)                                                                  |                                                  |  |  |  |  |  |  |
| Geography Name                                                                           | Geography Type                                   |  |  |  |  |  |  |
| (NAICS industry,) Voting District 6600003, New York County, New York                     | Voting District/Remainder                        |  |  |  |  |  |  |
| New YorkNewark, NYNJCT Urbanized Area                                                    | Urban Area                                       |  |  |  |  |  |  |
| State Senate District 25, New York (2006)                                                | State Legislative District (Upper)               |  |  |  |  |  |  |
| Assembly District 66, New York (2006)                                                    | State Legislative District (Lower) ensure you've |  |  |  |  |  |  |
| New York                                                                                 | State viewed all                                 |  |  |  |  |  |  |
| NYC-CHANCELLOR'S OFFICE, New York                                                        | School District (Unified)/Remainder geography    |  |  |  |  |  |  |
| MANHATTAN COMMUNITY SCHOOL DISTRICT 2<br>New York                                        | School District (Elementary)/Remainder           |  |  |  |  |  |  |
|                                                                                          | BURNER FEED BURNE                                |  |  |  |  |  |  |

#### C. Rural area classification notation in Leon IA.

(Note: if no classification is displayed, the location is, by default, rural. Remember to use the up/down arrow to view <u>all</u> results before making a determination.)

In this example, no "Urban Area" classification is displayed.

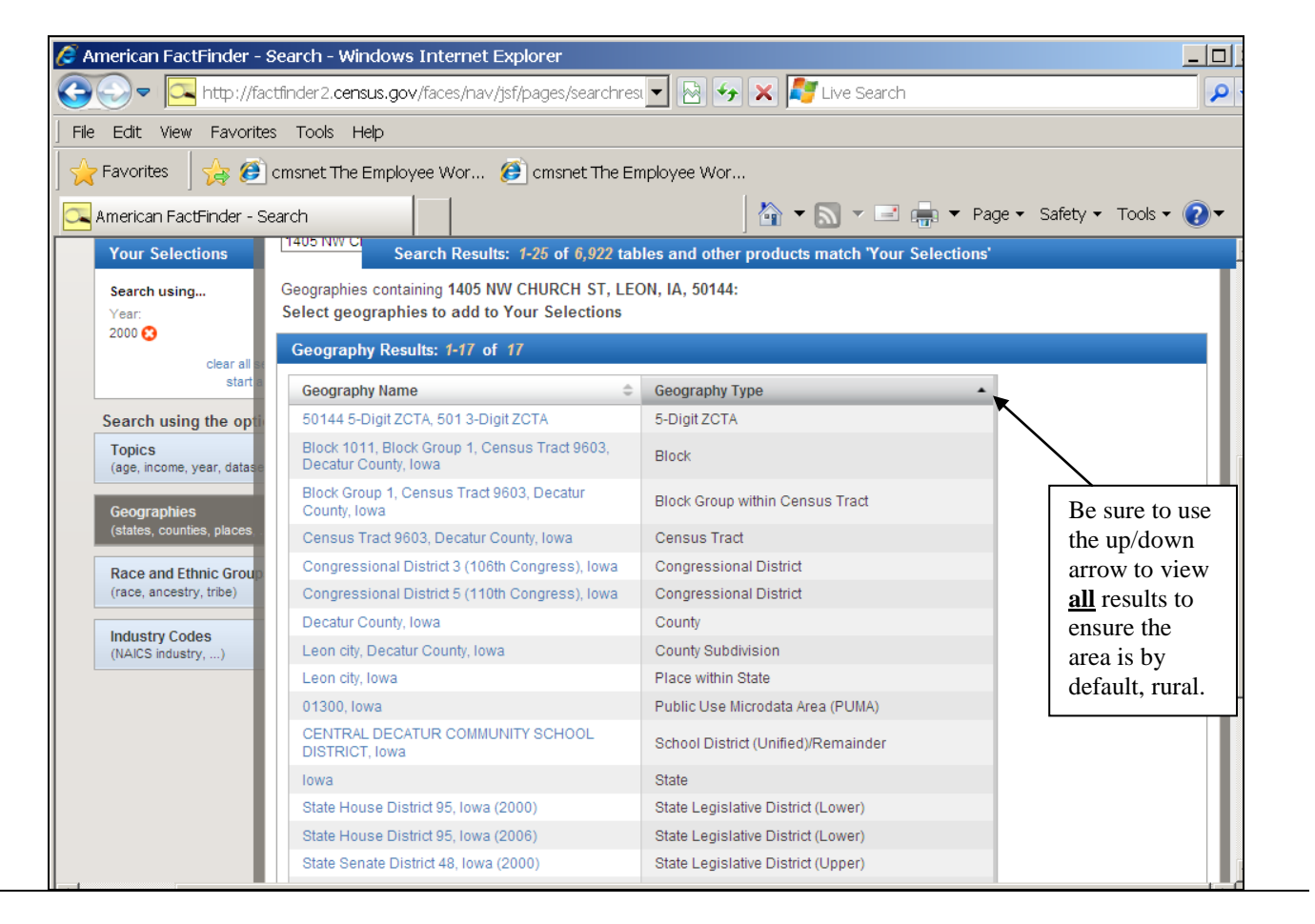